# Welcome to NUCIEUS by

Quick Start Guide

# Roon is the music player for music lovers

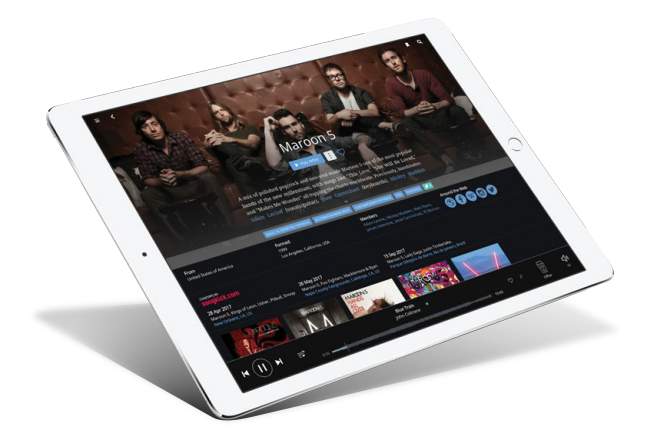

Get ready to enjoy music in a whole new way. Roon will transform the way you discover, browse, collect, and listen to music.

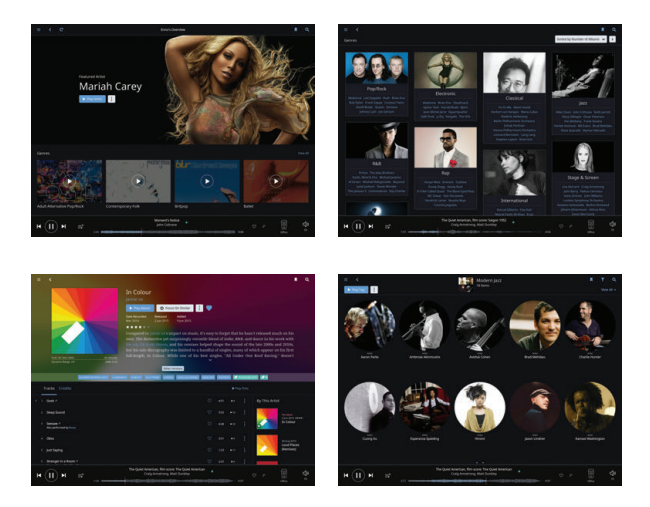

#### Nucleus streams music all around your home

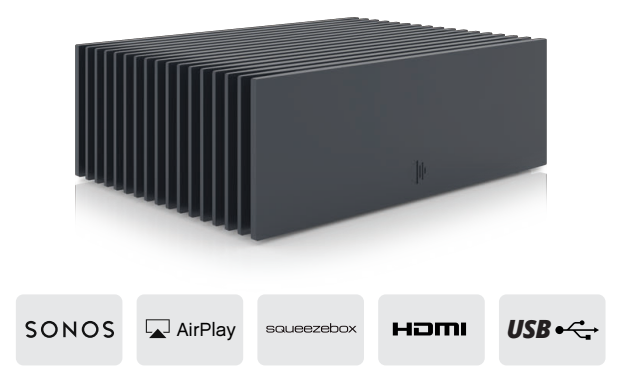

And for the best experience, use products from the family of *Roon Ready* and *Roon Tested* brands.

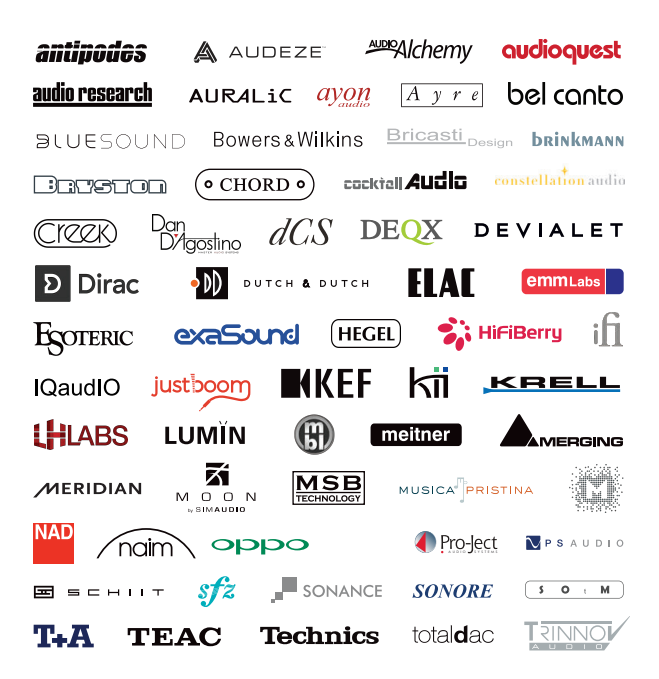

# Step 1: Plug in & turn on

Before you begin, it's important to get all your equipment connected and powered up.

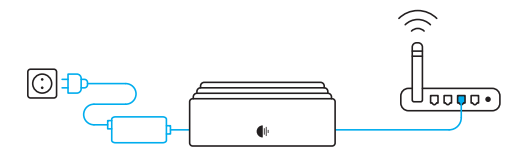

Nucleus: Connect the power supply to Nucleus and plug it in. Use an ethernet cable to connect Nucleus to your router or switch.

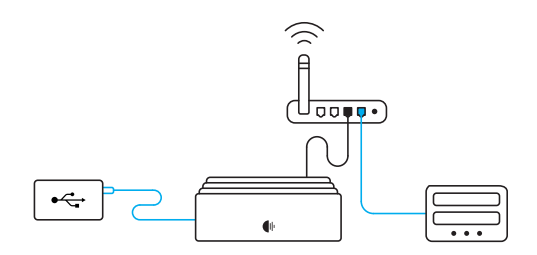

Storage: If you have music on a USB drive, or you store files on a NAS, connect those devices to Nucleus or the network now.

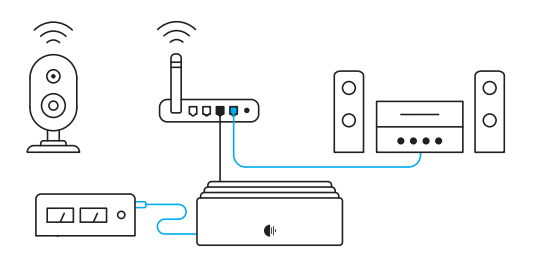

Audio: Roon works with USB, HDMI, and networked audio devices. Make sure all your audio devices are connected and powered on.

Note: Nucleus and Nucleus+ support an optional internal 2.5" hard drive or SSD. To install one, see roonlabs.com/guide

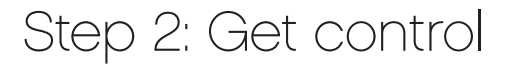

The **Roon Remote** app (*iOS* & *Android*) and **Roon** (*Mac and Windows*) are used to set up and control Nucleus. Download them for the phones, tablets, and computers you want to use with Nucleus.

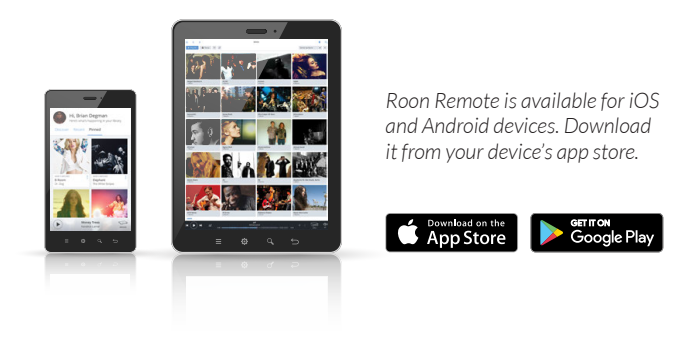

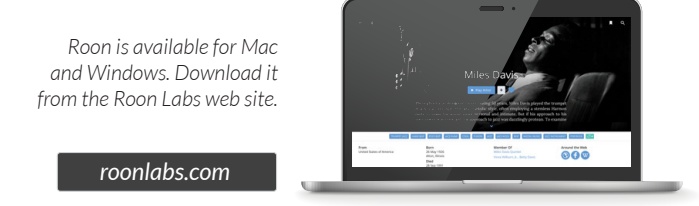

Once all your devices – Nucleus, hard drives, NAS, and audio equipment – are powered up and connected to your network, launch Roon or Roon Remote on your computer or mobile device to start using Nucleus.

# Step 3: Sign up & sign in

The Roon app will find Nucleus on your network automatically. Connect to it to continue.

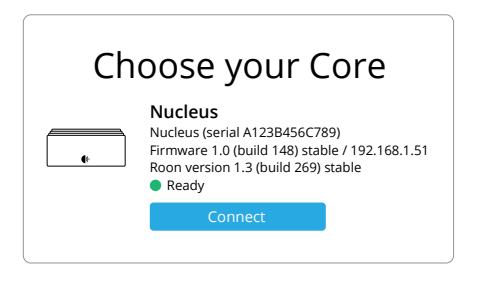

**Note:** To use Nucleus or Nucleus+ you need a Roon account with a valid subscription. If you don't have one yet, you'll be able to create an account and purchase one during signup.

| Sign Up or Login |  |  |  |
|------------------|--|--|--|
| Login            |  |  |  |
| Email Address    |  |  |  |
| Password         |  |  |  |
| Login            |  |  |  |
|                  |  |  |  |

Once you have a Roon subscription, just log in with your email address and password.

#### Step 4: Set up

In order to build your personalized music database, Roon needs to find your music files.

| Where do you keep your music? |            |              |  |
|-------------------------------|------------|--------------|--|
| Nucleus                       | MyPassport | Music folder |  |
|                               | Add Folder |              |  |
|                               | Next       |              |  |

Roon asks where your music files are stored.

You can add as many folders on different devices as you like.

Experience streaming music like never before.

A subscription to TIDAL gives you access to tens of millions of lossless tracks, and Roon helps you find the ones you'll love.

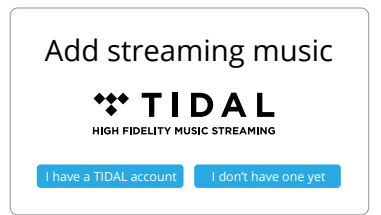

Roon will automatically find the audio devices you connected in Step 1. Choose the ones you want to use as zones.

| Set up your Zones |                   |  |  |
|-------------------|-------------------|--|--|
| Devialet Expert   | KEF LS50 Wireless |  |  |
| Sonos Play 5      | Apple TV          |  |  |

Roon finds all your audio devices connected to Nucleus via USB, HDMI, ethernet, and WiFi. Just enable the devices you want to use as zones.

## Need help?

Nucleus is designed to be easy to set up, but everyone needs a helping hand sometimes. If you have questions, check out these great online resources:

#### Roon User Guide

Comprehensive documentation about how to install, configure, and use Nucleus and Roon.

roonlabs.com/guide

#### Roon Support Links

Frequently asked questions, step-by-step tutorials, and instructions for raising support issues.

roonlabs.com/support

#### Roon Community Site

The Roon support team (and a vibrant community of users) is at your disposal 24/7. You'll find information and discussion about Nucleus, Roon, and products from our many partners. If you haven't found the answer to your question, drop in and let us know!

community.roonlabs.com